# Configurable DOUT patterns

### Introduction

Configurable DOUT patterns can be used with Geofencing feature. It makes DOUT configuration much more flexible and gives users an ability to configure it according to their needs.

Feature was first introduced to FM devices with these firmware versions:

Ia0sb@33.ore

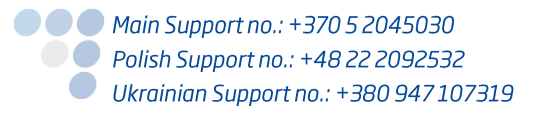

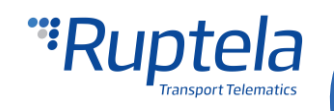

### Description

Configurable DOUT patterns can be used only together with the Geofencing feature. It works on one DOUT at a time.

Pattern itself is defined by the "Pattern parameters". There are six of them.

#### **Pattern parameters**

- $t_h$  duration of the high pulse in milliseconds. Min value 1ms, max value 10000ms.
- $\mathbf{t}_{\mathbf{l}}$  duration of the low pulse in milliseconds. Min value 1ms, max value 10000ms.
- $c_h$  constant, which increments every high pulse duration. Value in milliseconds. Can be negative number, in which case the pulse duration is decreased. Min value -10000, max value 10000.
- **c**<sub>I</sub> constant, which increments every low pulse duration. Value in milliseconds. Can be negative number, in which case the pulse duration is decreased. Min value -10000, max value 10000.
- **n** number of cycles. Min value 1, max value 10000.
- State final state for the DOUT. DOUT will remain in this state after the pattern is completed. This can be high – H or low - L.

| _           | High                               | Low                                 | High                             | High                     | Low                                     | High                             |
|-------------|------------------------------------|-------------------------------------|----------------------------------|--------------------------|-----------------------------------------|----------------------------------|
| Duration ms | t <sub>h</sub> +0 ⋅ c <sub>h</sub> | t <sub>i</sub> + 0 · c <sub>i</sub> | t <sub>h</sub> +1·c <sub>h</sub> | <br>$t_h$ +(n-1) · $c_h$ | t <sub>i</sub> + (n-1) · c <sub>i</sub> |                                  |
| Cycle no.   | n=                                 | :1                                  | n=2                              | n                        | 1                                       | State after pattern is completed |

#### Pattern parameters in the configurator

Pattern parameters field is divided into six sections – one for each pattern parameter. Sections are separated by the semicolon punctuation marks. Starting from the right, parameters match each field in the following order:  $t_h$ ;  $t_l$ ;  $c_h$ ;  $c_l$ ; n; **State**.

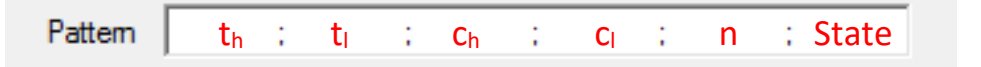

#### **Pattern examples**

Pattern parameters:  $t_h = 1000$ ,  $t_l = 1000$ ,  $c_h = 500$ ,  $c_l = -500$ , n=3 and state = H.

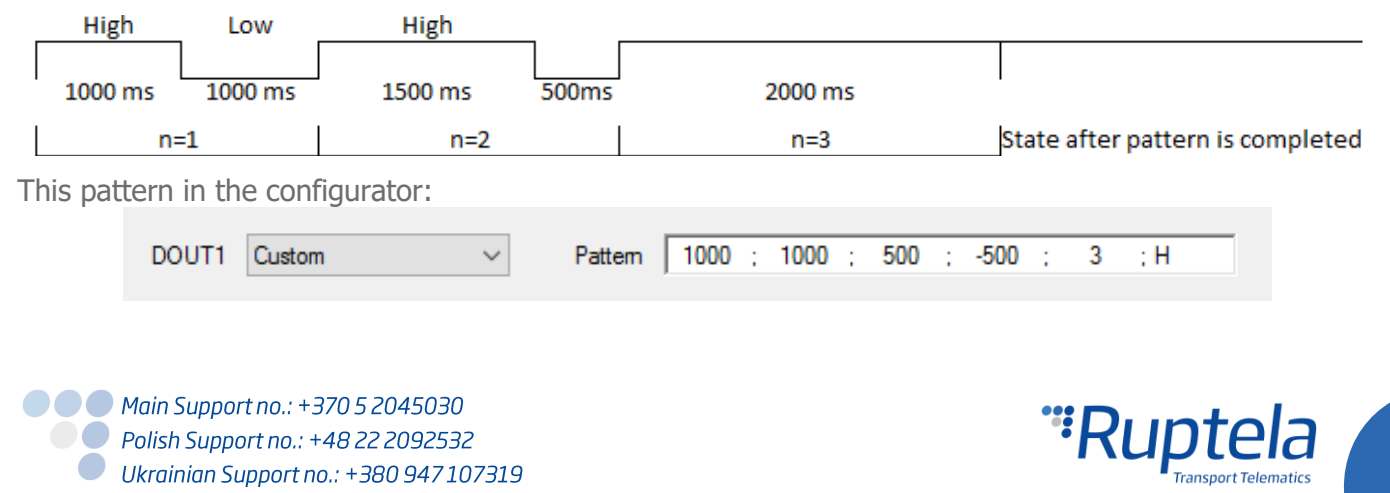

| Pa | ttern parame     | ters: t <sub>h</sub> = | $1000, t_{l} = 10$ | $000, c_h = -50$ | $c_{l} = 0, n =$ | 3 and state | e = H.                |             |
|----|------------------|------------------------|--------------------|------------------|------------------|-------------|-----------------------|-------------|
| -  | High             | Low                    | High               |                  |                  | 1           |                       | _           |
|    | 1000 ms          | 1000 ms                | 950 ms             | 1000 ms          | 900 ms           | 1000 ms     |                       |             |
| I  | n=1              |                        | n=2                |                  | n                | =3          | State after pattern i | s completed |
|    | 11-1             |                        |                    | -                |                  | <u> </u>    |                       | o compreteo |
| Th | nis pattern in t | the config             | urator:            | _                |                  |             |                       | scompleted  |

## Configuration

### Set DOUT pattern parameters

- 1. In the main configurator window choose your device (Eco4, Tco4 LCV, Tco4 HCV, Pro4).
- 2. In the **I/O events** section click on the "Options" button. It opens up a new "I/O settings" window, here you can enable or disable I/O parameters.
- 3. In the bottom right corner choose one of the DOUTs. In its dropdown menu select *Custom*. **Pattern** field will be displayed below.

|                                                                        | iration Password                                                                                                    | GNSS   |                    |                                                          |                 | Movement sensor sensitivity                         |
|------------------------------------------------------------------------|----------------------------------------------------------------------------------------------------|--------|--------------------|----------------------------------------------------------|-----------------|-----------------------------------------------------|
|                                                                        | egistration                                                                                                    | GNSS s | election:<br>cing  | GPS                                                      | ~               | 1 2 3 4 5 6 7 8 9 10<br>Min Max                     |
| 🧤 IO settin                                                            | igs                                                                                                    |        |                    |                                                          | ×               | ]                                                   |
| 1 : Disa                                                               | bled                                                                                                    | $\sim$ | Protocol selection | n<br>a with v1.1 protocol                                |                 |                                                     |
| IO properti<br>ID<br>Level<br>Delta<br>Average<br>Event on<br>Priority | Enable  Accelerometer X  Accelerometer X | ms     |                    |                                                          |                 | Operator list<br>Options<br>IO events<br>Options 2. |
| Switch to                                                              | No Switch $\lor$                                                                                                    |        |                    |                                                          |                 |                                                     |
| IO counter<br>Records o                                                | rs<br>n event: 1                                                                                                    |        | DOUT1<br>DOUT2     | Disabled<br>Disabled<br>Disabled                         | ~               |                                                     |
|                                                                        |                                                                                                    |        |                    | LED<br>Buzzer<br>Blocking<br>GSM jamming block<br>Custom | <sup>`</sup> 3. |                                                     |
|                                                                        | BL · XX XX                                                                                                    |        | FW· XX XX XX       | XX IM                                                    | IEI XX          | xxxxxxxxxxxxxx                                      |

Main Support no.: +370 5 2045030 Polish Support no.: +48 22 2092532 Ukrainian Support no.: +380 947 107319

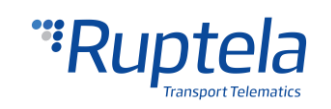

4. Enter the pattern parameters in the **Pattern** field.

| DOUT1 | Custom | $\sim$ | Pattern | 1 | 1 | 1 | 1 | 0 | 1 | 0 | 1 | 1 | ; L |    |
|-------|--------|--------|---------|---|---|---|---|---|---|---|---|---|-----|----|
|       |        |        |         |   |   |   |   |   |   |   |   |   |     | 4. |

#### **Enable DOUT in Geofencing options**

- 5. Under **Global** settings, in the **Geofencing** section click on the "Options" button. It opens up a new geozones settings popup window.
- Geozones configuration options are described in "EN Internal geozones.pdf" document available here: <u>link</u>. After geozones configuration at least one **Output channel** drop down list on the right should be active. Select *Custom* to activate your DOUT pattern.

| Giobal                                                                                                    |    |
|----------------------------------------------------------------------------------------------------|----|
| Protocol Connection settings *** Settings of Geozones                                                                                                    | ×  |
|                                                                                                    |    |
| APN extringe Port1 0 Outside V                                                                                                    |    |
| Send CFG Name IP2 Gezone border crossing                                                                                                    |    |
| Get CFG                                                                                                    |    |
|                                                                                                    |    |
| Send EW Output channel: Buzzer                                                                                                    | ~  |
| Lock FM device to the SIM card     Disauled     Discover     Discover     Disc |    |
| Configuration Password GNSS Ultimeter DIN1   Big O Low                                                                                                    | 0. |
| GNSS selection: GPS UNIT DIN2  High Low                                                                                                    |    |
| Driver realistration Geofencing DIN3   High Low                                                                                                    |    |
| Options Options 5                                                                                                    | ~  |
| Send data without GPS fix Towing detection                                                                                                    |    |
| Enable Options     Options     Options                                                                                                    |    |
| Do not use with Trust Track server!                                                                                                    |    |
| AIN2 < √ 0 (⇒ mV                                                                                                    |    |
| Profile 1 Profile 2 Profile 3 Profile 4                                                                                                    | ~  |
| Sleep Data collection Data collection                                                                                                    |    |
| Disabled v after 600 0 sec Diable 60 A s Additional parameters + Geozones                                                                                                    |    |
| Data sending Engine Always on V Enable                                                                                                    |    |
| Enable     GPS stationary navigation filtering     Seead     C     A     C     A     Km/h                                                                                                    |    |
|                                                                                                    |    |
| Period 60 🚖 s                                                                                                    |    |
| Link Timeout / 🖓 s Output channel: Buzzer                                                                                                    | ~  |
|                                                                                                    |    |
| Coefficients List of Geozones                                                                                                    |    |
| Timetable Distance 1000 🐨 m                                                                                                    |    |
| Ime with engine bU 🐨 s                                                                                                    |    |
| Hadiai bu 🔽 deg                                                                                                    |    |
|                                                                                                    |    |
|                                                                                                    |    |
|                                                                                                    |    |
|                                                                                                    |    |
|                                                                                                    |    |
| Simisidus.                                                                                                    |    |

Main Support no.: +370 5 2045030 Polish Support no.: +48 22 2092532 Ukrainian Support no.: +380 947 107319

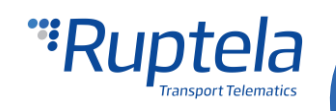